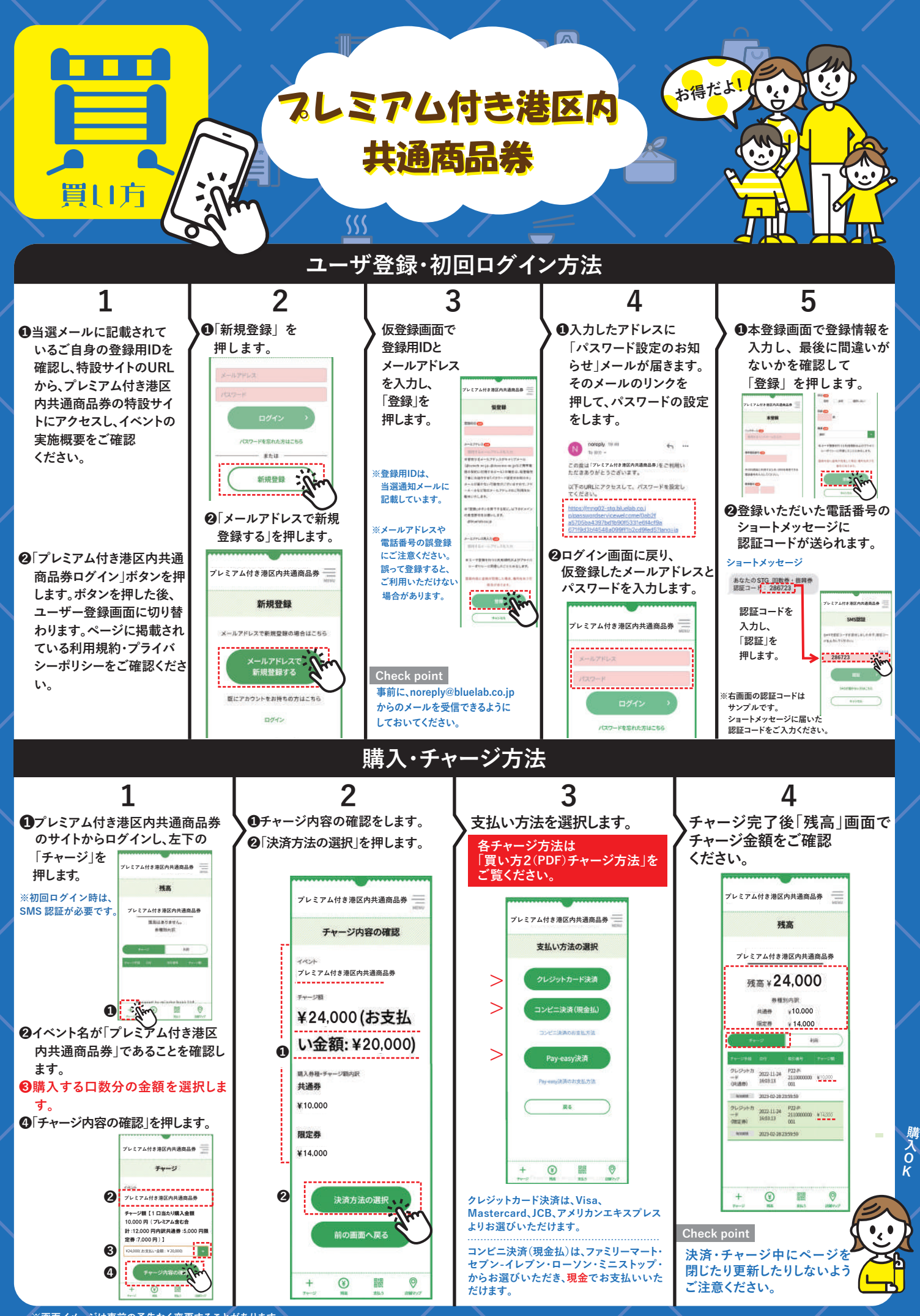

※画面イメージは事前の予告なく変更することがあります。